ماونت فادرى ارتباطات واطلامات آمورش بين التالي التالي ال

ماژول ۳ – پردازشگر کلمه

برنامه درسی موجود در ماژول سوم، در مورد پردازش کلمه می باشد. آزمون به صورت عملی برگزار میگردد.

## اهداف اين ماژول

**ماژول سوم** داوطلب را ملزم می *ک*ند تا بتواند از برنامه ی کاربردی پردازشگر کلمه جهت ایجاد نامه ها و سندهای روزمره، استفاده کند.

داوطلب قادر خواهد بود:

- با اسناد کار کند و آنها را در قالبهای مختلف فایل ذخیره نماید.
- گزینه های مربوط به برنامه کاربردی، نظیر تابع Help را به منظور بالا بردن بهرهوری، انتخاب نماید.
- سندهای پردازش کلمه با سایز کوچک ایجاد و ویرایش نماید که براحتی به اشتراک گذاشته و منتشر میشوند.
- قالبهای گوناگونی برای سندها به کار ببرید تا آنها را قبل از انتشار کارا و زیبا باشند و تجربهی خوبی را در انتخاب گزینههای قالببندی مناسب به دست آورد.
  - جداول، تصاویر و اشیاء ترسیمی را در سندها بگنجاند.
    - اسناد را برای عملیات ادغام پستی آماده کند.
  - تنظیمات صفحه یسند را انجام دهد و قبل از چاپ نهایی سندها ، املا را بازبینی و تصحیح نماید.

| موضوع کار                                                                                                    | مرجع    | عنوان                 | بخش                              |
|----------------------------------------------------------------------------------------------------|---------|-----------------------|----------------------------------|
| باز کردن و بستن برنامه کاربردی پردازش کلمه؛ نیز باز<br>کردن و بستن اسناد.                                                                                      | ۳.۱.۱.۱ | ۳.۱.۱ کار با سندها    | ۳.۱ استفاده از برنامه<br>کاربردی |
| ایجاد یک سند جدید بر اساس الگوی پیشفرض، یا دیگر<br>الگوهای موجود، مانند: Agenda ،Fax ،Memo.                                                                    | ۳.۱.۱.۲ |                       |                                  |
| ذخیره سند در مکانی بر روی یک درایو؛ ذخیره سند با<br>نامی دیگر بروی یک درایو.                                                                                   | ۳.۱.۱.۳ |                       |                                  |
| ذخیره سند با فرمتهای دیگر فایل مانند: فایل متنی،<br>(Text File)، فایلهای متنی Rich Text Format،<br>الگو (Template)، پسوند فایل نرمافزاری خاص،<br>شمارهی نسخه . | ۳.۱.۱.۴ |                       |                                  |
| تغيير سند فعال.                                                                                                    | ۳.۱.۱۵  |                       |                                  |
| تنظیم گزینههای اصلی در برنامه کاربردی: نام کاربر،<br>پوشهای پیشفرض برای باز شدن، ذخیره اسناد.                                                                  | ۳.۱.۲.۱ | ۳.۱.۲- بهبود بهره وری |                                  |
| استفاده از برنامه <b>Help</b> .                                                                                                    | ۳.۱.۲.۲ |                       |                                  |
| استفاده از ابزارهای بزرگنمایی (Zoom).                                                                                                    | ۳.۱.۲.۳ |                       |                                  |
| نمایش دادن، پنهان کردن نوار ابزارهای نرمافزار.<br>بازگرداندن به حالت اولیه و یا به حداقل رساندن نوار ابزار                                                     | ٣.١.٢.۴ |                       |                                  |
| تغییر حالتهای نمایش صفحه.                                                                                                    | ۳.۲.۱.۱ | ۳.۲.۱- وارد کردن متن  | ۳.۲– ایجاد سند                   |
| وارد کردن متن در سند.                                                                                                    | ۳.۲.۱.۲ |                       |                                  |
| اضافه کردن نمادها یا کاراکترهای خاص نظیر ™, ®, ©                                                                                                    | ۳.۲.۱.۳ |                       |                                  |
| نمایش دادن ویا پنهان کردن کاراکترهای غیر چاپی،                                                                                                    | ۳.۲.۲.۱ | ۳.۲.۲ انتخاب کردن-    |                                  |

تهران- خيابان طالقاني- خيابانٍ برادران مظفر، طبقه زيرين يسنما فلسطين تلفن : ۴-۶۴۴۸۸۱۵۲ فاکس : ۶۹۹۷۲۹۱۱

پست الكترونيك : info@iranicdl.ir وب سايت : www.iranicdl.ir

| ICDL IRAN International Computer Driving Licence Foundation                                                                       | دامت تاریخ مین<br>سادن فادری ارتباطت آمرزشی<br>ماهان اید بین این <b>انتراک ایر ان</b> |                    |                |
|----------------------------------------------------------------------------------------------------|---------------------------------------------------------------------------------------|--------------------|----------------|
| موضوع کار                                                                                                    | مرجع                                                                                  | عنوان              | بخش            |
| مانند: فضاها، علائم پاراگراف، علائم دستی انفصال خط <sup>۱</sup> ،<br>کاراکتر پرش <sup>۲</sup> .                                   |                                                                                       | ويرايش كردن        |                |
| انتخاب حروف، کلمه، سطر، جمله، پاراگراف یا کل یک<br>متن.                                                                           | ۳.۲.۲.۲                                                                               |                    |                |
| ویرایش متن بوسیله وارد کردن یا حذف کردن حروف و<br>کلمات از متن موجود و یا بوسیلهی رونویسی <sup>۳</sup> جهت<br>جایگزینی متن موجود. | ۳.۲.۲.۳                                                                               |                    |                |
| استفاده از یک دستور جستجوی ساده برای کلمه یا عبارت<br>خاص.                                                                        | ۳.۲.۲.۴                                                                               |                    |                |
| استفاده از یک دستور جایگزینی ساده برای یک کلمه یا<br>عبارت خاص.                                                                   | ۳.۲.۲.۵                                                                               |                    |                |
| کپی یا انتقال متن داخل یک سند به اسناد دیگر.                                                                                      | ۳.۲.۲.۶                                                                               |                    |                |
| حذف متن.                                                                                                    | ۳.۲.۲.۷                                                                               |                    |                |
| استفاده از دستور لغو عمليات فعلى <sup>۴</sup> و بازگرداندن عمليات<br>لغو شده <sup>6</sup> .                                       | ۳.۲.۲.۸                                                                               |                    |                |
| تغيير قالببندى متن: سايز، نوع قلم.                                                                                                | ۳.۳.۱.۱                                                                               | ۳.۳.۱– متن         | ۳.۳– قالب بندی |
| اعمال قالببندی متن: حروف پررنگ، مورب، زیر خطدار .                                                                                 | ۳.۳.۱.۲                                                                               |                    |                |
| اعمال قالببندی متن: زیر نویس، بالا نویس.                                                                                          | ۳.۳.۱.۳                                                                               |                    |                |
| اعمال رنگهای مختلف در متن.                                                                                                    | ۳.۳.۱.۴                                                                               |                    |                |
| اعمال حالات مختلف حروف بزرگ و کوچک در متن.                                                                                        | ۳.۳.۱.۵                                                                               |                    |                |
| استفاده از خط تیره <i>گ</i> ذاری <sup><sup>8</sup> اتوماتیک در متن.</sup>                                                         | ٣.٣.١.۶                                                                               |                    |                |
| ايجاد پاراگرافها و ادغام آنها.                                                                                                    | ۳.۳.۲.۱                                                                               | ۳.۳.۲- پاراگراف ها |                |
| استفاده یا حذف کاراکتر انتقال نرم به سر خط ( Line<br>Break).                                                                      | ٣.٣.٢.٢                                                                               |                    |                |
| اعمال تنظیمات مناسب برای متن: استفاده از ترازبندی،<br>تورفتگی و ابزارهای Tab به جای گنجاندن فضاهای<br>خالی.                       | ٣.٣.٢.٣                                                                               |                    |                |
| ترازبندی متن از طرف چپ، راست یا مرکز یا از هر دو<br>طرف <sup>۲</sup> .                                                            | ۳.۳.۲.۴                                                                               |                    |                |
| ایجاد تورفتگی در پاراگرافها از چپ، راست، سطر اول.                                                                                 | ۵.۲.۳.۳                                                                               |                    |                |
| استفاده از <b>Tab ،</b> تنظیم یا حذف آن از چپ، مرکز، راست،                                                                        | ٣.٣.٢.۶                                                                               |                    |                |

- <sup>1</sup> Line break <sup>2</sup> Tab <sup>3</sup> Over-typing <sup>4</sup> Undo

- <sup>5</sup> Redo <sup>6</sup> Hyphenation <sup>7</sup> Justify

تهران- خيابان طالقانی- خيابان برادران مظفر، طبقه زيرين يسنما فلسطين تلفن : ۴-۶۴۴۸۸۱۵۲ فاکس : ۶۶۹۷۲۹۱۱ پست الکترونيک : <u>info@iranicdl.ir</u> وب سايت : www.iranicdl.ir Page of 2

| THE CONTRACT IN THE INPUT IN THE INPUT INTERNAL INPUT INTERNAL INFORMATION. INTERNAL INFORMATION INTO THE INPUT INTERNAL INFORMATION INTO THE INPUT INTERNAL INFORMATION INTO THE INPUT INTERNAL INFORMATION INTO THE INPUT INTERNAL INFORMATION INTO THE INPUT INTERNAL INTERNAL IN |         | آورش<br><b>ان</b>     | دامد تامزن برمان<br>المعان المرابع من المرابع من المرابعات والملهات<br>منها في بالمرابع المرابع |
|----------------------------------------------------------------------------------------------------|---------|-----------------------|-------------------------------------------------------------------------------------------------|
| موضوع کار                                                                                                    | مرجع    | عنوان                 | بخش                                                                                             |
| دهدهی (Decimal) – مربوط به فرمت اعداد <sup>^</sup> .                                                                                                    |         |                       |                                                                                                 |
| فاصلهگذاری مناسب در پاراگراف: اعمال فاصله بین                                                                                                    | ۳.۳.۲.۷ |                       |                                                                                                 |
| پاراگرافها به جای استفاده از کلید <b>Return</b> .                                                                                                    |         |                       |                                                                                                 |
| فاصلهگذاری در بالا و پایین پاراگرافها. فاصلهگذاری                                                                                                    | ٨.٣.٣.٣ |                       |                                                                                                 |
| single ، ۵، اخط و دو خطی در داخل پاراگرافها.                                                                                                    |         |                       |                                                                                                 |
| اضافه و یا حذف بالتها و شمارهگذاری در یک لیست تک                                                                                                    | ۳.۳.۲.۹ |                       |                                                                                                 |
| سطحی: تغییر مکان بین بالتهای استاندارد یا سبکهای                                                                                                    |         |                       |                                                                                                 |
| شماره در یک لیست تک سطحی.                                                                                                    |         |                       |                                                                                                 |
| اضافه کردن یک کادر، سایه یا پسزمینه رنگی به یک                                                                                                    | ۳.۳.۲.۱ |                       |                                                                                                 |
| پاراگراف.                                                                                                    |         |                       |                                                                                                 |
| اعمال یک سبک <sup>°</sup> کاراکتر موجود، در متن انتخاب شده.                                                                                                    | ٣.٣.٣.١ | ۳.۳.۳– سبکھا          |                                                                                                 |
| اعمال یک سبک پاراگراف موجود، به یک یا چند پاراگراف.                                                                                                    | ٣.٣.٣.٢ |                       |                                                                                                 |
| استفاده از ابزار کپی فرمت.                                                                                                    | ٣.٣.٣.٣ |                       |                                                                                                 |
| ایجاد جدول برای افزودن داده.                                                                                                    | ۳.۴.۱.۱ | ۳.۴.۱- ایجاد جدول     | ۳.۴– اشياء<br>(Obiects)                                                                         |
| اضافه کردن با ویرایش داده در یک جدول.                                                                                                    | ۳.۴.۱.۲ |                       | , <b>,</b> ,                                                                                    |
| انتخاب رديفها، ستونها، سلولها يا كل جدول.                                                                                                    | ۳.۴.۱.۳ |                       |                                                                                                 |
| اضافه کردن یا حذف ردیفها یا ستونها.                                                                                                    | ۳.۴.۱.۴ |                       |                                                                                                 |
| تغيير عرض ستون و ارتفاع رديف.                                                                                                    | ۳.۴.۲.۱ | ۳.۴.۲- قالب بندی جدول |                                                                                                 |
| تغییر نوع، ضخامت و رنگ خطوط خانههای جدول.                                                                                                    | ۳.۴.۲.۲ |                       |                                                                                                 |
| اضافه کردن سایه یا پسزمینه رنگی.                                                                                                    | ٣.۴.٢.٣ |                       |                                                                                                 |
| افزودن یک شیء (عکس، تصویر، نمودار، شئ ترسیمی) را                                                                                                    | ۳.۴.۳.۱ | ۳.۴.۳- اشیاء گرافیکی  |                                                                                                 |
| در مکانی معین در داخل یک سند.                                                                                                    |         |                       |                                                                                                 |
| انتخاب شئ.                                                                                                    | ٣.۴.٣.٢ |                       |                                                                                                 |
| کپی یا انتقال شئ از داخل یک سند به اسناد باز دیگر.                                                                                                    | ۳.۴.۳.۳ |                       |                                                                                                 |
| حذف يا تغيير اندازه شئ.                                                                                                    | ۳.۴.۳.۴ |                       |                                                                                                 |
| باز کردن سند و آماده کردن آن به عنوان یک سند اصلی                                                                                                    | ۳.۵.۱.۱ | ۳.۵.۱–آماده سازی      | ۳.۵– ادغام پستی                                                                                 |
| برای ادغام پستی.                                                                                                    |         |                       |                                                                                                 |
| انتخاب یک فهرست پستی و فایلهای اطلاعاتی دیگر،                                                                                                    | ۳.۵.۱.۲ |                       |                                                                                                 |
| جهت استفاده برای یک ادغام پستی.                                                                                                    |         |                       |                                                                                                 |
| وارد کردن فیلدهای داده در سند اصلی ادغام پستی. (نامه،                                                                                                    | ۳.۵.۱.۳ |                       |                                                                                                 |
| برچسبهای آدرس).                                                                                                    |         |                       |                                                                                                 |
| ادغام یک لیست پستی با یک نامه، بر چسب زذن سند به                                                                                                    | ۳.۵.۲.۱ | -٣.Δ.٢                |                                                                                                 |
| صورت یک فایل یا خروجی چاپی.                                                                                                    |         |                       |                                                                                                 |

^ توضيح مترجم

تهران- خيابان طالقانی- خيابان برادران مظفر، طبقه زيرين يسنما فلسطين تلفن : ۴-۶۴۸۸۱۵۲ فاکس : ۶۶۹۷۲۹۱۱ پست الکترونيک : <u>info@iranicdl.ir</u> وب سايت : www.iranicdl.ir Page of 3

<sup>9</sup> style

| ™ COL IRAN<br>International Computer<br>Driving Licence Foundation                                                                |         | آمرش<br><b>ان</b>         | رارت تون مرار المرار<br>المن تون مرار المراجع واللوات<br>مال المراجع المراجع المراجع المراجع المراجع المراجع المراجع |
|----------------------------------------------------------------------------------------------------|---------|---------------------------|----------------------------------------------------------------------------------------------------|
| موضوع کار                                                                                                    | مرجع    | عنوان                     | بخش                                                                                                    |
| چاپ نتایج ادغام پستی: نامەھا، برچسبھا.                                                                                            | ۳.۵.۲.۲ |                           |                                                                                                    |
| تغییر جهت سند(کاغذ): Portrait (عمودی)، یا<br>Landscape (افقی). تغییر سایز کاغذ.                                                   | ۳.۶.۱.۱ | ۳.۶.۱– تنظیم ها           | ۳.۶– آمادەسازى<br>خروجى ھا                                                                                           |
| تغییر حاشیه های کل سند ، بالا ، پایین ، چپ و راست.                                                                                | ۳.۶.۱.۲ |                           |                                                                                                    |
| روش مناسب برای اضافه کردن صفحه: ایجاد یک<br>Page Break بهجای استفاده از کلید Return.                                              | ٣.۶.١.٣ |                           |                                                                                                    |
| اضافه یا حذف Page Break در یک سند.                                                                                                | ۳.۶.۱.۴ |                           |                                                                                                    |
| افزودن یا ویرایش متن در سر صفحات و پا صفحات.                                                                                      | ۳.۶.۱.۵ |                           |                                                                                                    |
| اضافه کردن فیلدهایی در سر صفحه و پا صفحه مانند<br>تاریخ، اطلاعات شماره صفحه، نام فایل.                                            | ٣.۶.١.۶ |                           |                                                                                                    |
| اعمال شماره گذاری اتوماتیک برای صفحات.                                                                                            | ۳.۶.۱.۷ |                           |                                                                                                    |
| بازبینی املایی یک سند و اعمال تغییراتی نظیر تصحیح<br>غلطهای املایی، حذف کلمات تکراری.                                             | ۳.۶.۲.۱ | ۳.۶.۲- بازبینی و چاپ کردن |                                                                                                    |
| اضافه کردن لغات به دیکشنری تعبیه شده در برنامه با<br>استفاده از چککننده املا.                                                     | ۳.۶.۲.۲ |                           |                                                                                                    |
| مشاهده پیشنمایش چاپ.                                                                                                    | ۳.۶.۲.۳ |                           |                                                                                                    |
| چاپ یک سند از طریق یک چاپگر نصب شده با استفاده از<br>گزینههای مربوط به چاپ نظیر چاپ کل سند، چاپ<br>صفحاتی مشخص، تعداد چاپ از سند. | ۳.۶.۲.۴ |                           |                                                                                                    |